Cambiar el tamaño y formato de archivo de una imagen para reducir su tamaño en bytes y conseguir un archivo que pese menos para enviar por mail o subir a la red.

Usaremos como ejemplo esta imagen en alta resolución y formato TIF que tiene un tamaño de archivo de unos 9 MB, para hacer una copia y reducir su tamaño de archivo además de cambiar el formato a PNG o JPG.

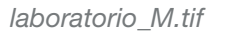

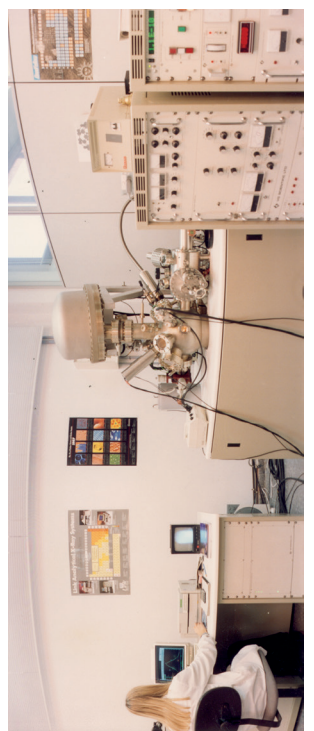

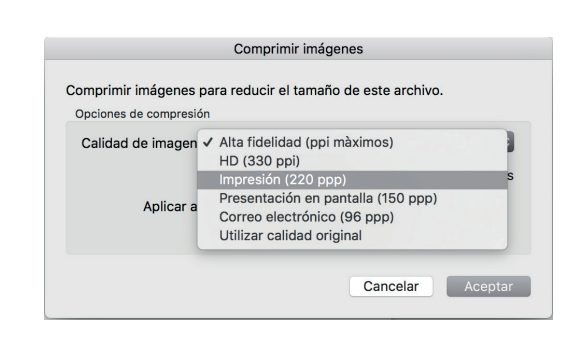

Desde la pestaña de Formato de imagen / Herramientas de imagen tenemos un icono para "Comprimir imagen" que tiene por defecto varias opciones.

| 👿 🛃 🤊 • 이 🗸                                               | Documento1 - Microsoft Word                                          | Herramientas de imagen                                                                                                    |
|-----------------------------------------------------------|----------------------------------------------------------------------|----------------------------------------------------------------------------------------------------|
| Archivo Inicio Insertar Dise                              | ño de página Referencias Correspondencia Revisar V                   | ista Acrobat Formato                                                                                                    |
| Quitar<br>fondo                                           |                                                                      | ectos de la imagen *<br>iseño de imagen *<br>iseño de imagen *                                                                                                    |
| Ajustar                                                   | Estilos de imagen                                                    | ra Organizar                                                                                                    |
| ●●● 🔲 🖬 Ю ་ ♂ 🖨 ऱ<br>Inicio Insertar Diseño Diseño de pág | Docum<br>ina Referencias Correspondencia Revisar Ver Acrobat Formato | ento1<br>de la imagen                                                                                                    |
| Quitar Cambiar<br>fondo imagen                            | japarencia ☆ Restablecer imagen *                                    | Image: Second point of the second point of the second point of |

Al comprimir la imagen podemos seleccionar uno de los usos predefinidos y nos aplicará la compresión preestablecida según su finalidad.

Con la imagen seleccionada hacemos clic con el botón derecho del ratón y podremos guardar la imagen como imagen desde el menú contextual.

Guardar una copia de la imagen modificada (como archivo de imagen no como archivo de word) para subirla a vuestro espacio compartido de Poliformat.

\* En Poliformat > Recursos, puedes descargar todas las imágenes a utilizar.